## STEPS TO ATTACH DOCUMENTS TO THE APPLICATION FORM

**IMPORTANT**: Before attaching documents to your Master's degree application form, please check the following information:

- The <u>document must be correctly saved on your computer</u> or any other local device (not in an email attachment).

- The file size can be no larger than 8 MB
- The file's name should be simple (and without symbols)
- The format must be PDF/JPG/ZIP/RAR

You can access your application form through the corresponding MD Admission link

## 1.- Select Documentation

| ≓ <sup>V</sup> niver§itat<br>dğValència <b>Universitas</b> | _EN                                                     |                                    |            |  |
|------------------------------------------------------------|---------------------------------------------------------|------------------------------------|------------|--|
| ☆ Start                                                    |                                                         |                                    |            |  |
| 久 Basic data                                               | HiMARIA                                                 |                                    |            |  |
| E Forms                                                    | Welcome to Admissions Registration                      | Welcome to Admissions Registration |            |  |
| Documentation                                              |                                                         | My ap                              | pointments |  |
| $\beta_{ m p}$ Registration process                        | Call "Máster Oficial. Solicitud de acceso curso 2       | 025-2026"                          |            |  |
|                                                            | Programs or studies requested                           | 🗹 Studies 🖄 Receipt                |            |  |
|                                                            | 1 Máster Universitario en Arqueología [2143] Registrado | Requirements                       |            |  |
|                                                            |                                                         |                                    |            |  |
|                                                            |                                                         |                                    |            |  |
|                                                            |                                                         |                                    |            |  |
|                                                            |                                                         |                                    |            |  |

2.- Select +Add document, search for the document in your computer and Choose File.

| VniverSitat<br>DğValència <b>Universi</b> t | TAS_EN                                                          |                      |             | 🌐 Lang (en) 🗸    | R maria           |
|---------------------------------------------|-----------------------------------------------------------------|----------------------|-------------|------------------|-------------------|
| Start                                       | Documentation                                                   |                      |             |                  |                   |
| Basic data                                  | Documentation                                                   |                      |             |                  |                   |
| Forms                                       | Description                                                     |                      |             | File name        | Actions           |
| Documentation                               | Cover letter/s                                                  |                      |             | +Add<br>document |                   |
| Registration process                        | Official Transcript of Records                                  |                      |             |                  | +Add<br>document  |
|                                             | Transcript of records update                                    | ID document/Passport | $\boxtimes$ |                  | + Add<br>document |
|                                             | Letter/s of recommendation                                      |                      | 1           |                  | + Add<br>document |
|                                             | Curriculum vitae                                                | Drag and drop here   |             |                  | + Add<br>document |
|                                             | Document for grades equivalence (foreign bachelor/degrees)      |                      |             |                  | + Add<br>document |
|                                             | Language/s Certificate/s                                        |                      |             |                  | + Add<br>document |
|                                             | Entry Degree Certificate/Diploma                                |                      |             |                  | +Add<br>document  |
|                                             | Official certificate of recognition of the foreign degree       | Close                | Attach      |                  | + Add<br>document |
|                                             | Favourable Resolution of Equivalence for entry to masters' stu- |                      |             |                  | + Add<br>document |
|                                             | Disability Certificate                                          |                      |             |                  | + Add<br>document |
|                                             | ID document/Passport                                            |                      |             |                  | + Add<br>document |

## 3.- Select Attach

| ■ VNIVERŠITAT<br>DQVALENCIA UNIVERSITAS_EN                |                             |          | ⊕ Lang (en) ∽ 🖇 | R marin           |
|-----------------------------------------------------------|-----------------------------|----------|-----------------|-------------------|
| Start     Documentation                                   |                             |          |                 |                   |
| Description                                               |                             |          | File name       | Actions           |
| Cover letter/s                                            | Cover letter/s              |          |                 | +Add<br>document  |
| P Registration process Official Transcript of Records     |                             |          |                 | + Add<br>document |
| Transcript of records update                              | ID document/Passport        | ×        |                 | + Add<br>document |
| Letter/s of recommendation                                |                             |          |                 | + Add<br>document |
| Curriculum vitae                                          | DNLpdf                      |          |                 | +Add<br>document  |
| Document for grades equivalence (foreign bachelor/d       | legrees) 55.54 KB<br>Remove |          |                 | + Add<br>document |
| Language/s Certificate/s                                  |                             |          |                 | + Add<br>document |
| Entry Degree Certificate/Diploma                          |                             |          |                 | +Add<br>document  |
| Official certificate of recognition of the foreign degree | Close                       | Attach   |                 | +Add<br>document  |
| Favourable Resolution of Equivalence for entry to mas     | iters' stu                  | <u> </u> |                 | + Add<br>document |
| Disability Certificate                                    |                             |          |                 | + Add<br>document |
| ID document/Passport                                      |                             |          |                 | +Add<br>document  |

4.- In the Column "File Name" the Document we have attached will appear and, as long as the document has not been already validated by the Managers, you will be able to **delete** it **i** and attach a new one, from the Actions Column

<u>Those students who access with pending studies</u> and simply wish to update the average mark, will do it through the corresponding item 'Transcripts of Records Update'. In this case, <u>as long as the document has not been validated by the Managers, you can delete it and attach a new one</u> from the Actions Column. Please consider the deadline for academic considerations published in the <u>calendar</u>.

| ≓ <sup>U</sup> NIVER\$ITAT UNIVERSITAS_EN |                                                                                          | 🔀 Lang (en) 🗸 🕺 MARIA |  |
|-------------------------------------------|------------------------------------------------------------------------------------------|-----------------------|--|
| € Start                                   | Documentation                                                                            |                       |  |
| - Forms                                   | Description                                                                              | File name Actions     |  |
| Documentation                             | Cover letter/s                                                                           | + Add<br>document     |  |
| 9, Registration process                   | Official Transcript of Records                                                           | + Add<br>document     |  |
|                                           | Transcript of records update                                                             | +Add<br>document      |  |
|                                           | Letter/s of recommendation                                                               | +Add<br>document      |  |
|                                           | Curriculum vitae                                                                         | +Add<br>document      |  |
|                                           | Document for grades equivalence (foreign bachelor/degrees)                               | + Add<br>document     |  |
|                                           | Language/s Certificate/s                                                                 | +Add<br>document      |  |
|                                           | Entry Degree Certificate/Diploma                                                         | +Add<br>document      |  |
|                                           | Official certificate of recognition of the foreign degree                                | + Add<br>document     |  |
|                                           | Favourable Resolution of Equivalence for entry to masters' studies with non-EHEA degrees | +Add<br>document      |  |
|                                           | Disabiley Certificate                                                                    | +Add<br>document      |  |
|                                           | Other documents                                                                          | +Add<br>document      |  |
|                                           | ID document/Passport                                                                     | DNLpdf 🗍 🕁            |  |